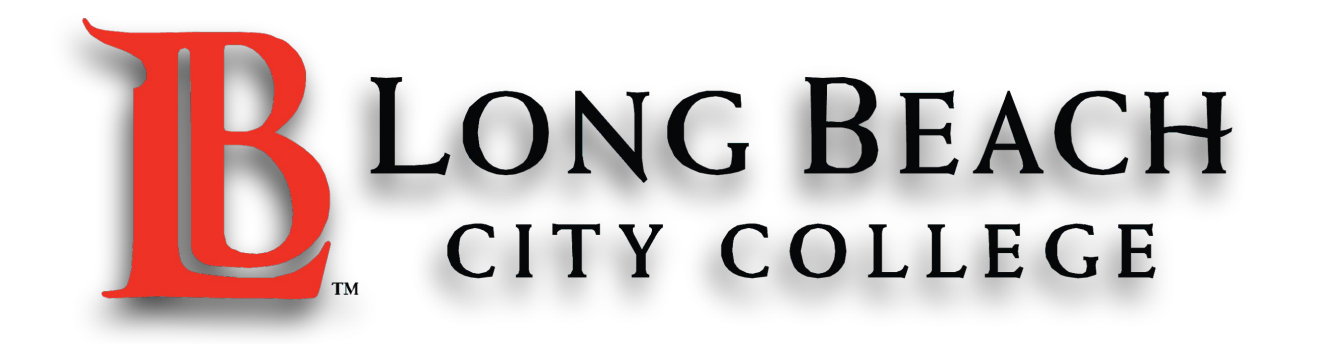

### Guía para el uso de Zoom para estudiantes

~ Series de tecnología del centro de aprendizaje de ESL~

## Cómo unirse a una sesión de Zoom

#### Paso 1: Abra su correo electrónico

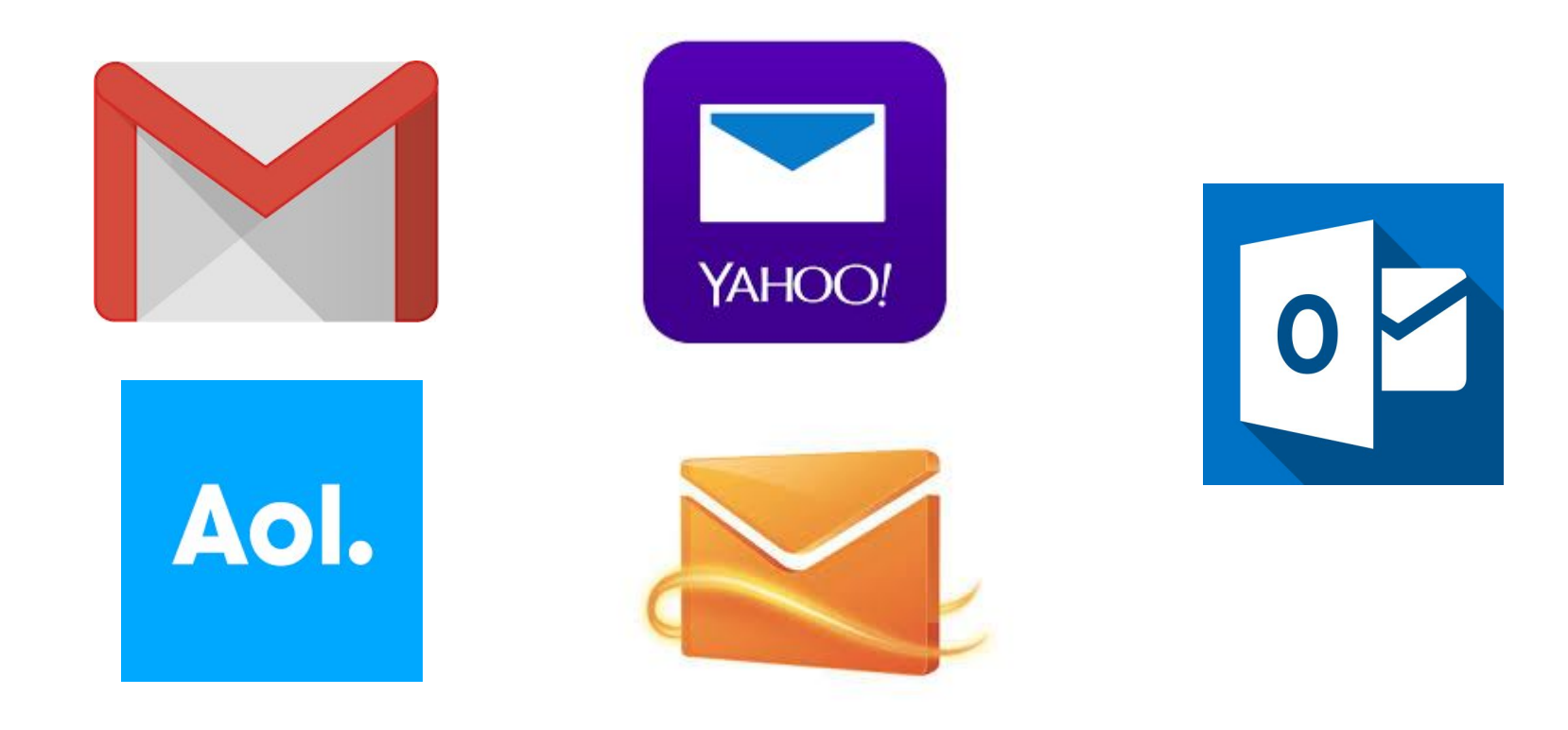

#### Para el paso 2, tiene dos opciones:

#### Unirse a través del internet haciendo click en el URL (link) O

Unirse llamando a un número de teléfono

# Paso 2 (En línea o a través del internet): Haga click en el URL (link) en el email

Hi there,

Faith is inviting you to a scheduled Zoom meeting. Topic: Grammar Workshop Time: May 25, 2020 05:00 PM Pacific Time (US and Canada) Join from PC, Mac, Linux, iOS or Androi https://cccconfer.zoom.us/i/93334383113?pwd=Y2xsQkJ1NzROOG1DVlpNbTFFNSszUT09 Password: 608422 Or iPhone one-tap (US Toll): +13126266799.93334383113# or +16468769923.93334383113# Or Telephone: Dial: +1 312 626 6799 (US Toll) Haga click aquí +1 646 876 9923 (US Toll) +1 301 715 8592 (US Toll) +1 346 248 7799 (US Toll) +1 669 900 6833 (US Toll) +1 253 215 8782 (US Toll) Meeting ID: 933 3438 3113 International numbers available: https://cccconfer.zoom.us/u/abY7Qah0t

Or Skype for Business (Lync): SIP:93334383113.608422@lync.zoom.us

# Paso 3 (En línea o a través del internet): Haga click en "Allow" o permitir

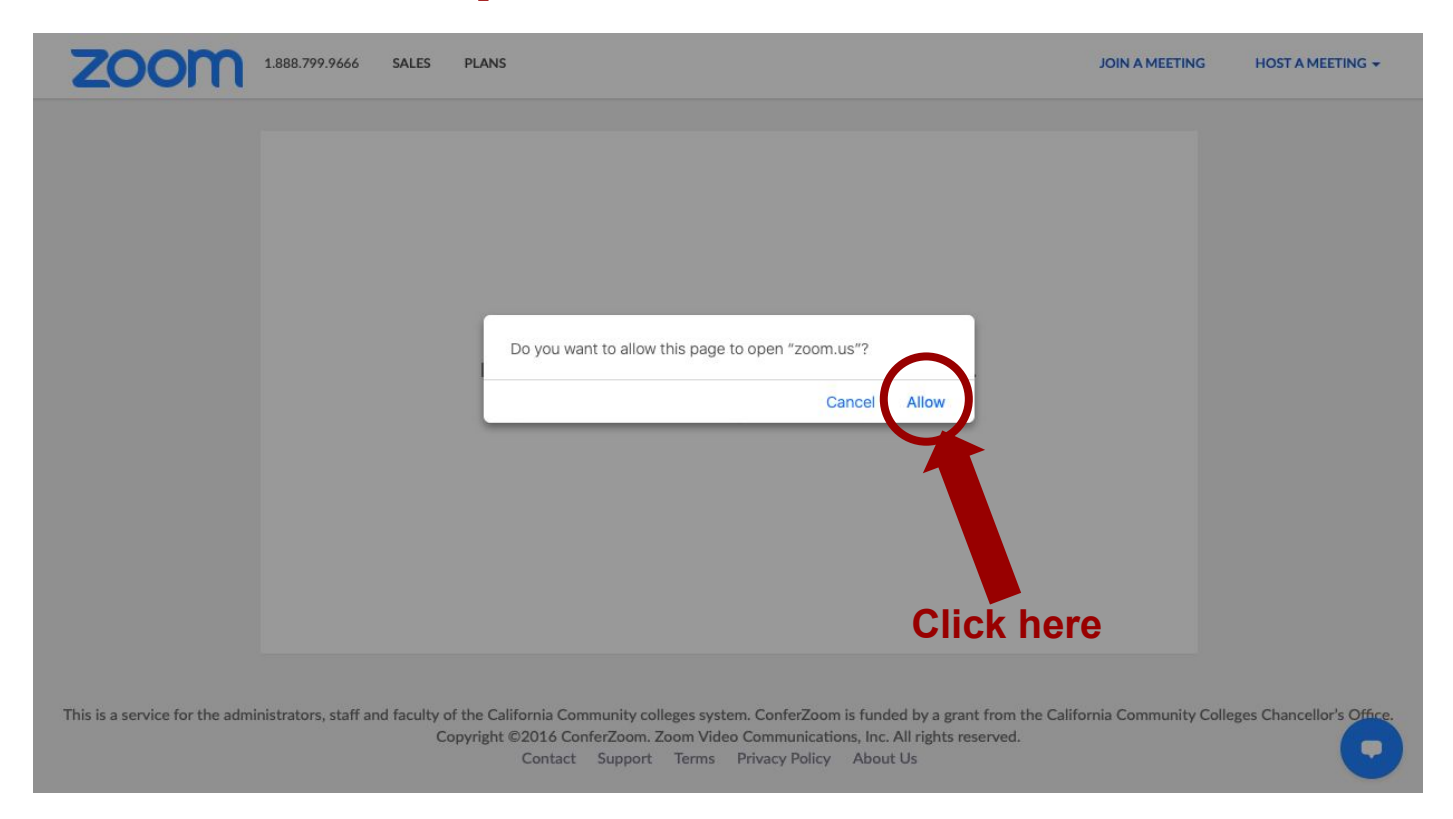

## Paso 4 (En línea o a través del internet): Si no se abre ninguna ventana haga click en las letras azules

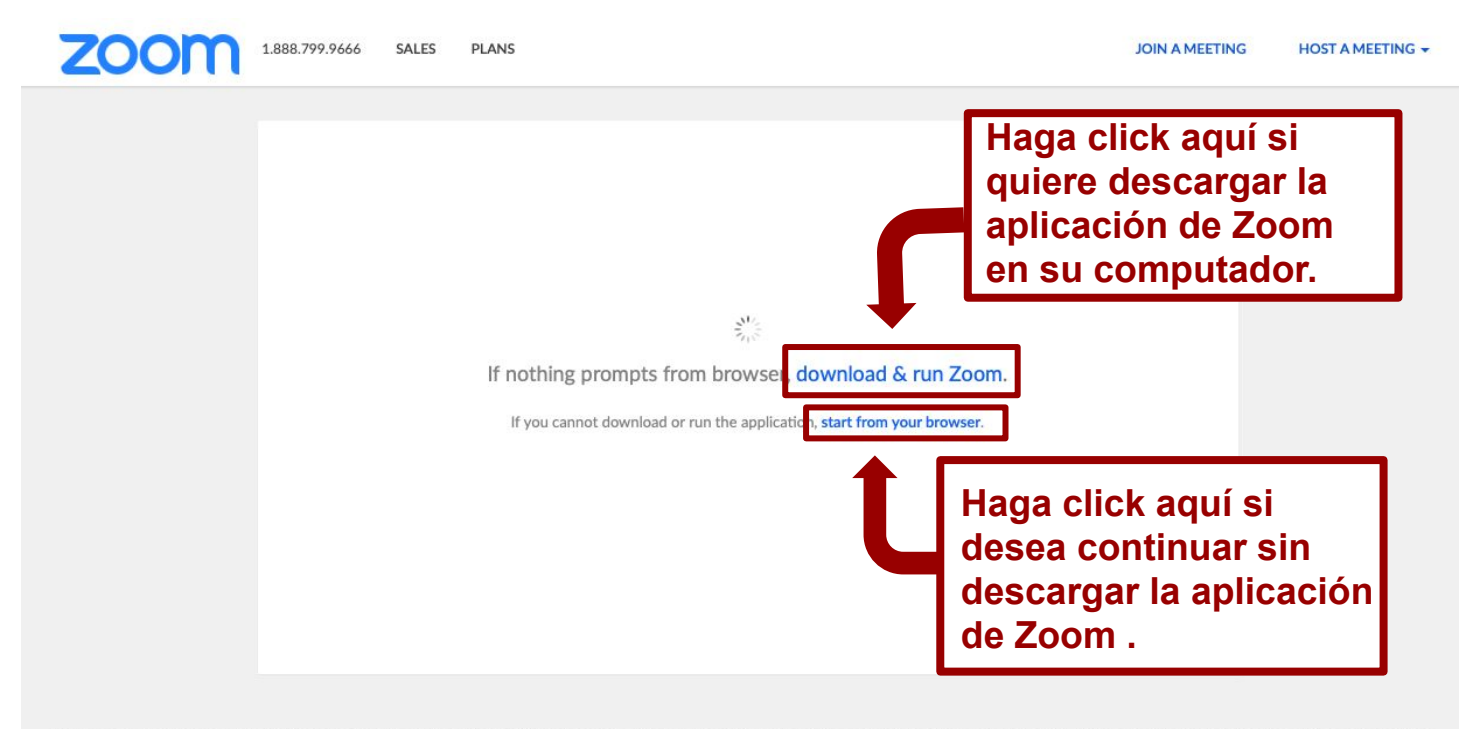

This is a service for the administrators, staff and faculty of the California Community colleges system. ConferZoom is funded by a grant from the California Community Colleges Chancellor's Office. Copyright ©2016 ConferZoom. Zoom Video Communications, Inc. All rights reserved. Contact Support Terms Privacy Policy About Us

#### Paso 5 (En línea o a través del internet): Haga click en "Join With Computer Audio" o continuar con el audio del dispositivo.

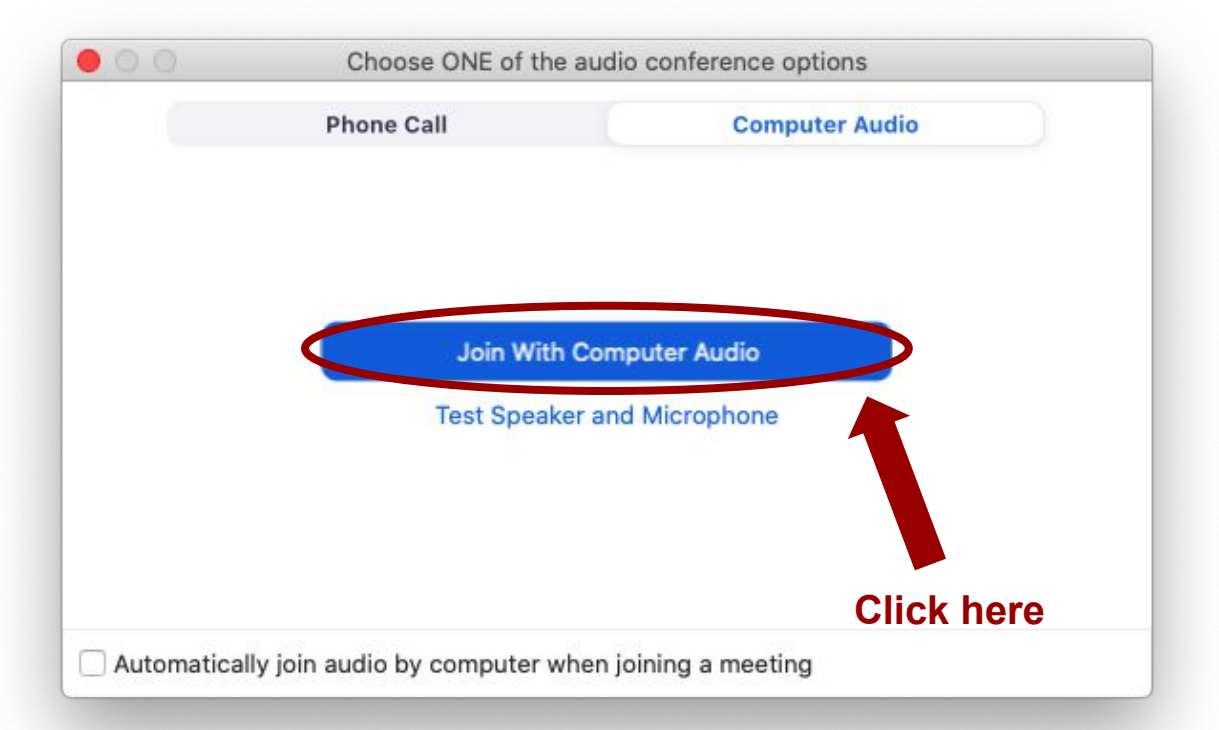

# En línea o a través del internet – Ahora Zoom debe haberse abierto

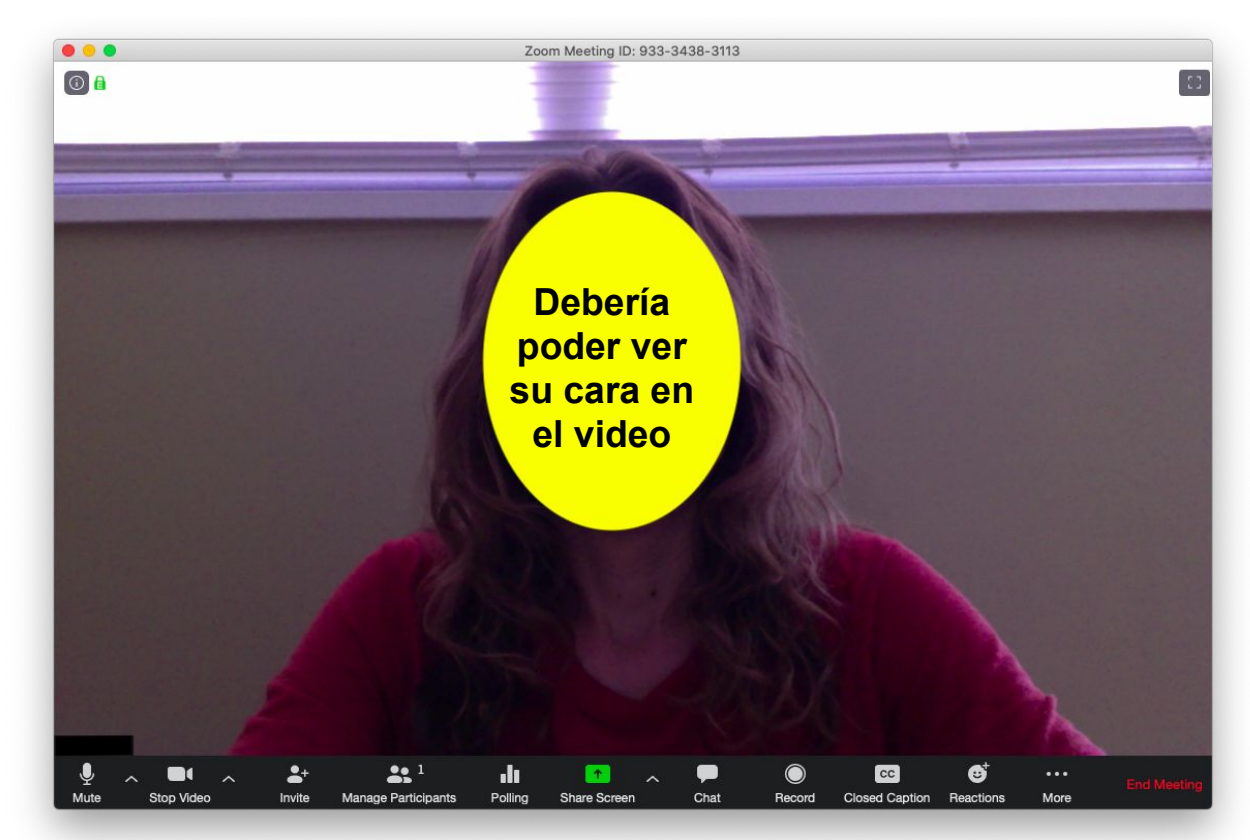

#### Paso 2 (A través de llamada): Marque el número que aparece en el correo electrónico

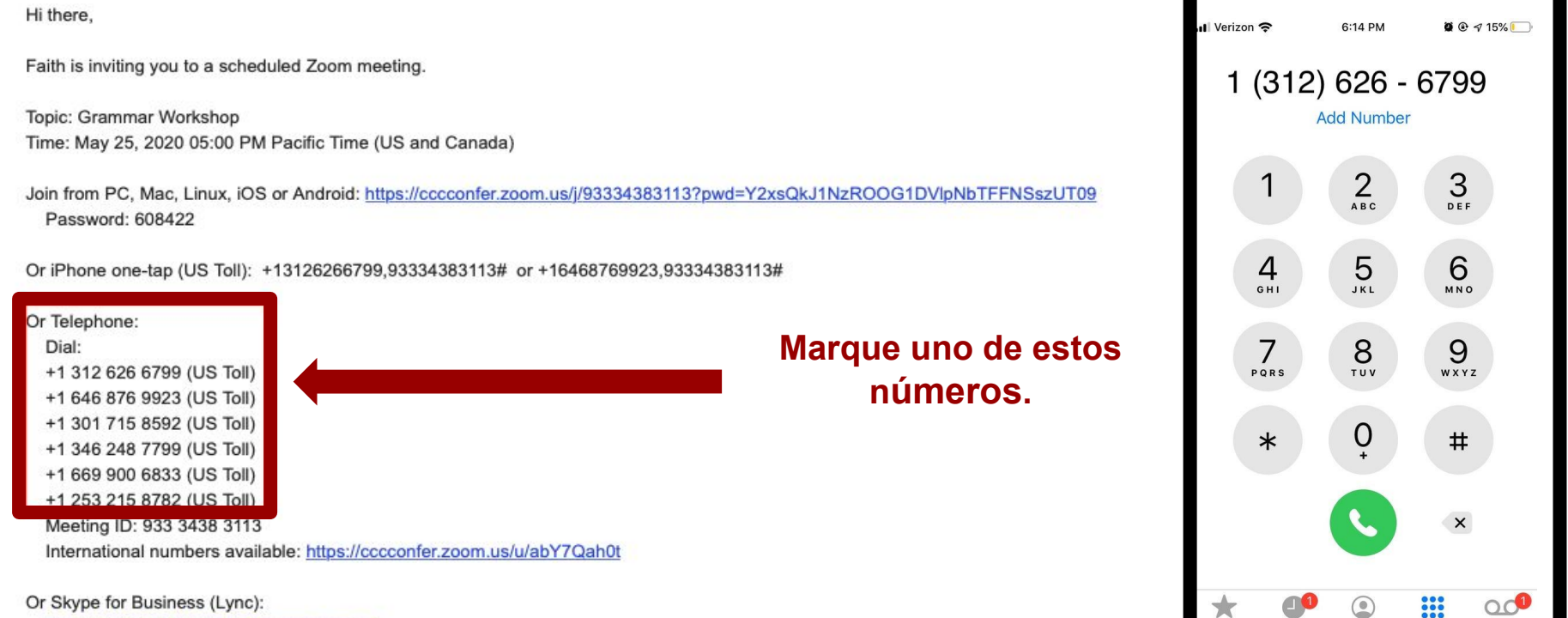

Recents

Keypad

Voicemail

Or Skype for Business (Lync): SIP:93334383113.608422@lvnc.zoom.us

#### Paso 3 (A través de llamada): Inserte el número de ID de la reunón

| Hi there,                                                                     |                                      | 933 3438 3113 |          |          |
|-------------------------------------------------------------------------------|--------------------------------------|---------------|----------|----------|
| aith is inviting you to a scheduled Zoom meeting.                             |                                      | Add Number    |          |          |
| Topic: Grammar Workshop                                                       |                                      |               |          |          |
| Time: May 25, 2020 05:00 PM Pacific Time (US and Canada)                      |                                      | (1)           | 2<br>ABC | 3<br>DEF |
| Join from PC, Mac, Linux, iOS or Android: https://cccconfer.zoom.us/i/9333438 | 3113?pwd=Y2xsQkJ1NzROOG1DVlpNbTFFNSs |               |          |          |
| Password: 608422                                                              |                                      | 4             | 5        | 6        |
| Or iPhone one-tap (US Toll): +13126266799,93334383113# or +16468769923        | 93334383113#                         | бні           | JKL      | мио      |
| Or Telephone:                                                                 |                                      | 7             | 8        | 9        |
| Dial:                                                                         |                                      | PQRS          | τυν      | WXYZ     |
| +1 312 626 6799 (US Toll)                                                     |                                      |               |          |          |
| +1 646 876 9923 (US Toll)                                                     |                                      |               | 0        |          |
| +1 301 715 8592 (US Toll)                                                     |                                      | *             | Ų        | #        |
| +1 346 248 7799 (US Toll)                                                     |                                      |               |          |          |
| +1 669 900 6833 (US Toll)                                                     | Cuando se le                         |               |          |          |
|                                                                               | indiau inconto ol                    |               |          | ×        |
| Meeting ID: 933 3438 3113                                                     | indique, inserte ei                  |               |          |          |
| e: https://cccconfer.zoom.us/u/abY7Qah0t                                      | número de ID                         |               |          |          |
| Or Skype for Business (Lync):                                                 | provisto                             | * 0           |          |          |

SIP:93334383113.608422@lync.zoom.us

# (A través de llamada) – Ahora debe haberse abierto

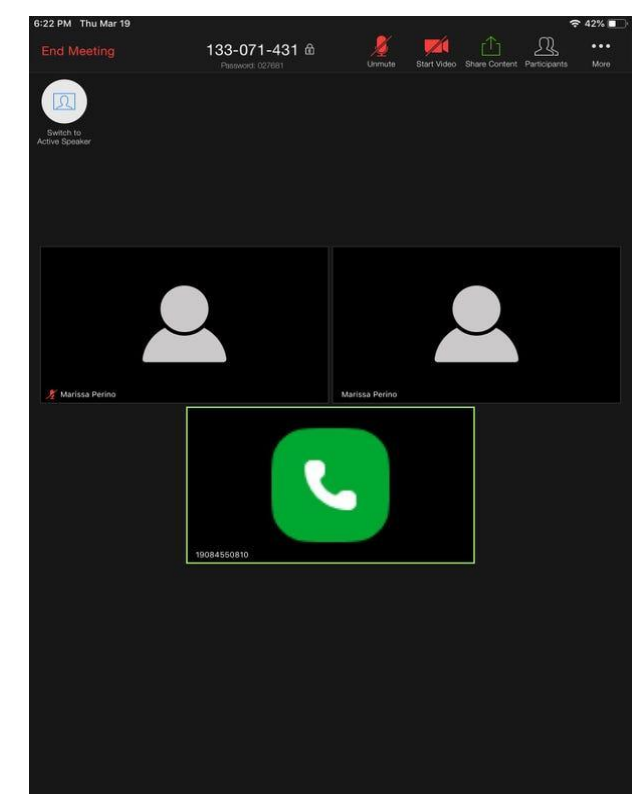

Esto es lo que usted verá en su pantalla. Si usted se une a la reunión a través de una llamada, usted vera éste ícono en lugar de su cara.

Otras pantallas que podría ver al intentar unirse a una reunión en Zoom

# Usted podría ver: Una pantalla indicando una sala de espera mientras el anfitrión de la reunión le permite el acceso.

🖸 Zoom

– 🗆 🗙

Please wait, the meeting host will let you in soon.

Zoom Testing 4/7/2020

Test Computer Audio

#### Usted debe: Esperar a que la Reunión de Inicio

Zoom

– 🗆 X

Please wait, the meeting host will let you in soon.

Zoom Testing 4/7/2020

Test Computer Audio

#### Es posible que vea: Una pantalla para introducir una contraseña

| Zoom                   | × |
|------------------------|---|
| Enter meeting password |   |
| Meeting password       |   |

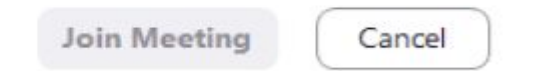

#### Debe: Buscar y Escribir la Contraseña

Hi there,

Faith is inviting you to a scheduled Zoom meeting.

Topic: Grammar Workshop Time: May 25, 2020 05:00 PM Pacific Time (US and Canada)

Join from PC, Mac, Linux, iOS or Android: https://cccconfer.zoom.us/j/93334383113?pwd=Y2xsQkJ1NzROOG1DVlpNbTFFNSszUT09

Password: 608422

Or iPhone one-tap (US

+13126266799,93334383113# or +16468769923,93334383113#

Or Telephone:

Dial:

+1 312 626 6799 (US Toll) +1 646 876 9923 (US Toll) +1 301 715 8592 (US Toll) +1 346 248 7799 (US Toll) +1 669 900 6833 (US Toll) +1 253 215 8782 (US Toll)

Meeting ID: 933 3438 3113

Si necesita una contraseña de reunión, búsquela aquí en el correo electrónico de invitación. Cópiela o recuérdela, y luego péguela o escríbala en la pantalla de contraseña.

International numbers available: https://cccconfer.zoom.us/u/abY7Qah0t

Or Skype for Business (Lync):

SIP:93334383113.608422@lync.zoom.us

# Puede que vea: Una pantalla para introducir un ID de reunión

Join a Meeting

Meeting ID or Personal Link Name

Your meeting ID is a 9, 10, or 11-digit number

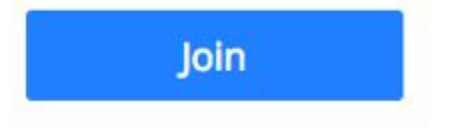

#### Usted debe: Buscar y escribir el ID de la reunión

Hi there,

Faith is inviting you to a scheduled Zoom meeting.

Topic: Grammar Workshop Time: May 25, 2020 05:00 PM Pacific Time (US and Canada)

Join from PC, Mac, Linux, iOS or Android: <u>https://cccconfer.zoom.us/j/93334383113?pwd=Y2xsQkJ1NzROOG1DVlpNbTFFNSszUT09</u> Password: 608422

Or iPhone one-tap (US Toll): +13126266799,93334383113# or +16468769923,93334383113#

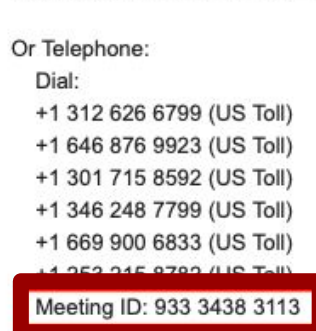

Si necesita una ID de reunión, búsquela aquí en el correo electrónico de invitación. Cópielo o recuérdelo, y luego péguelo o escríbalo en la pantalla de ID de la reunión.

memational numbers available: https://cccconfer.zoom.us/u/abY7Qah0t

Or Skype for Business (Lync): SIP:93334383113.608422@lync.zoom.us Controles de Reunion

#### Vista en la Computadora: Descripción General de los Controles de la Reunión

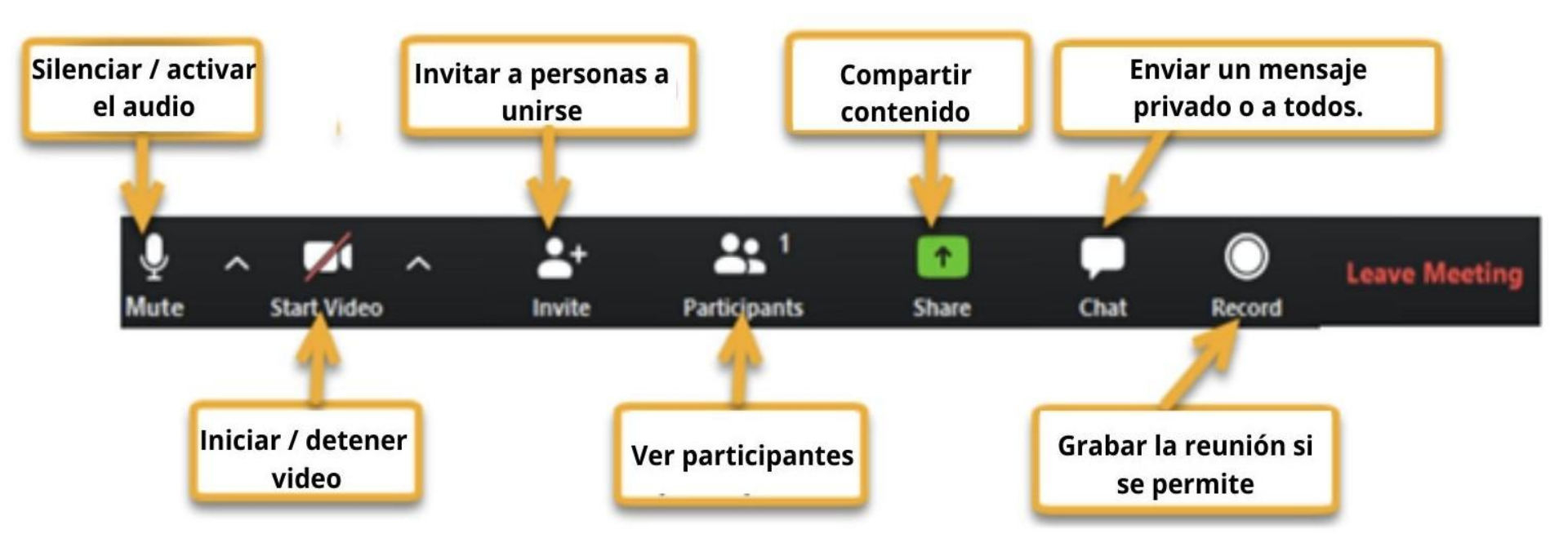

#### Vista en la computadora: haga clic en "Manage Participants" o Administrar participantes

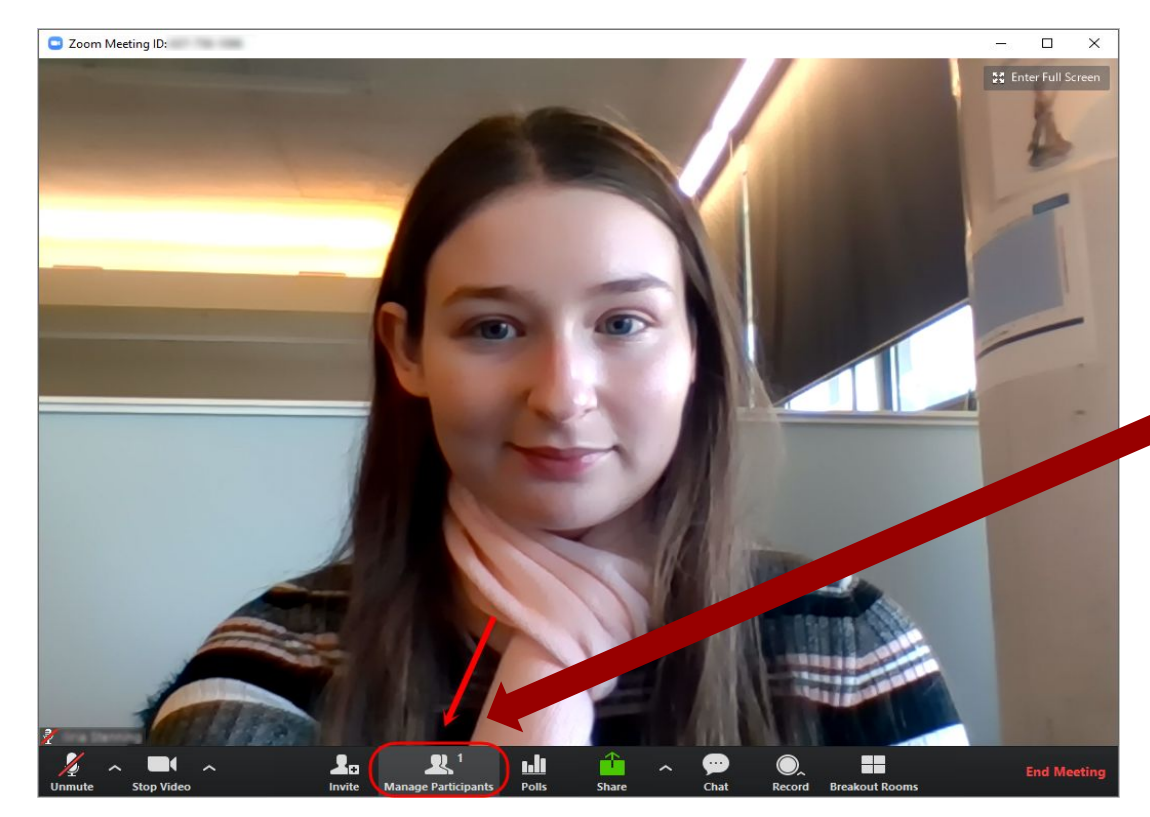

Haga clic en "Administrar participantes" para abrir las opciones de reacción.

# Vista en la Computadora - Abrir Administrar participantes

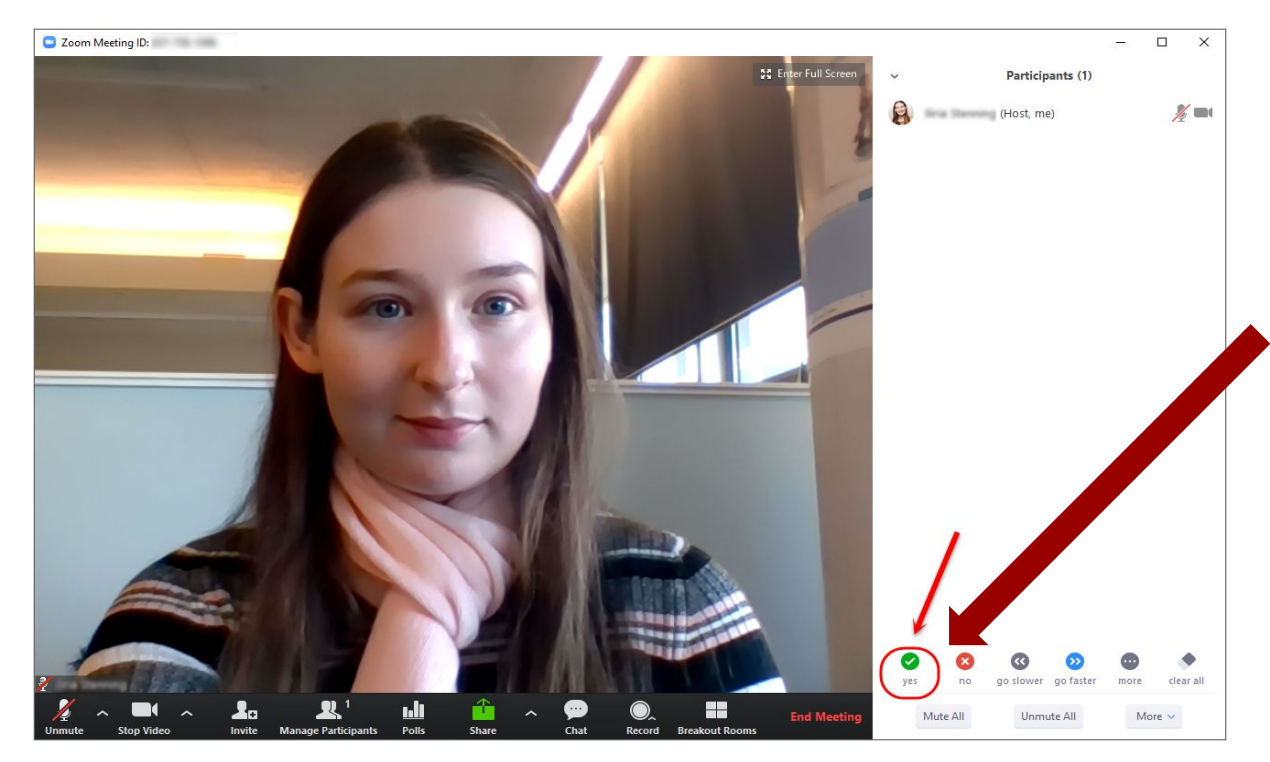

Se abrirá una barra lateral a la derecha. Puede elegir entre las reacciones en la parte inferior de la barra lateral. Por ejemplo, haga clic en "sí" para responder "sí" a la pregunta del instructor.

#### Vista en Computadora - Reacciones

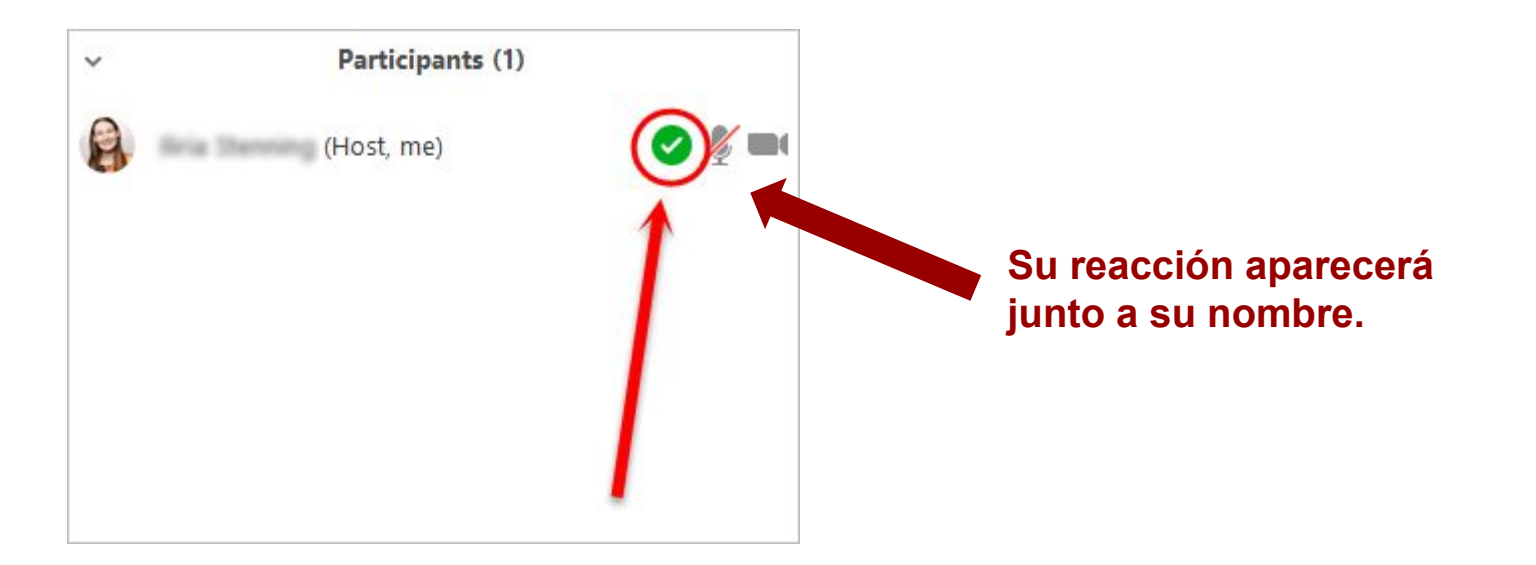

#### Vista en Computadora: Más Reacciones

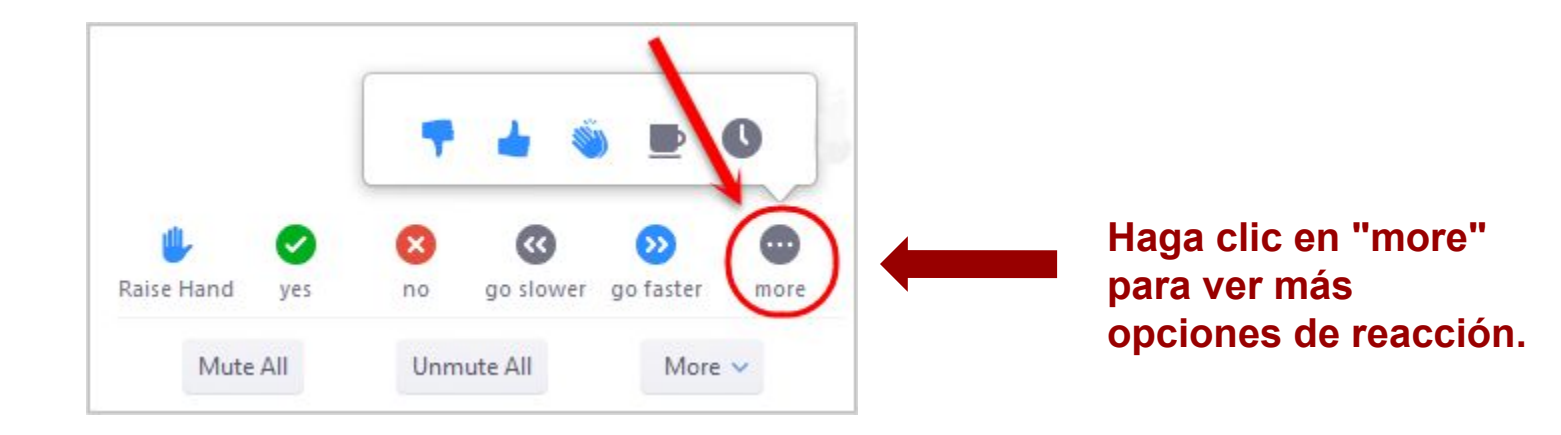

#### Vista en Computadora - Haga una Pregunta

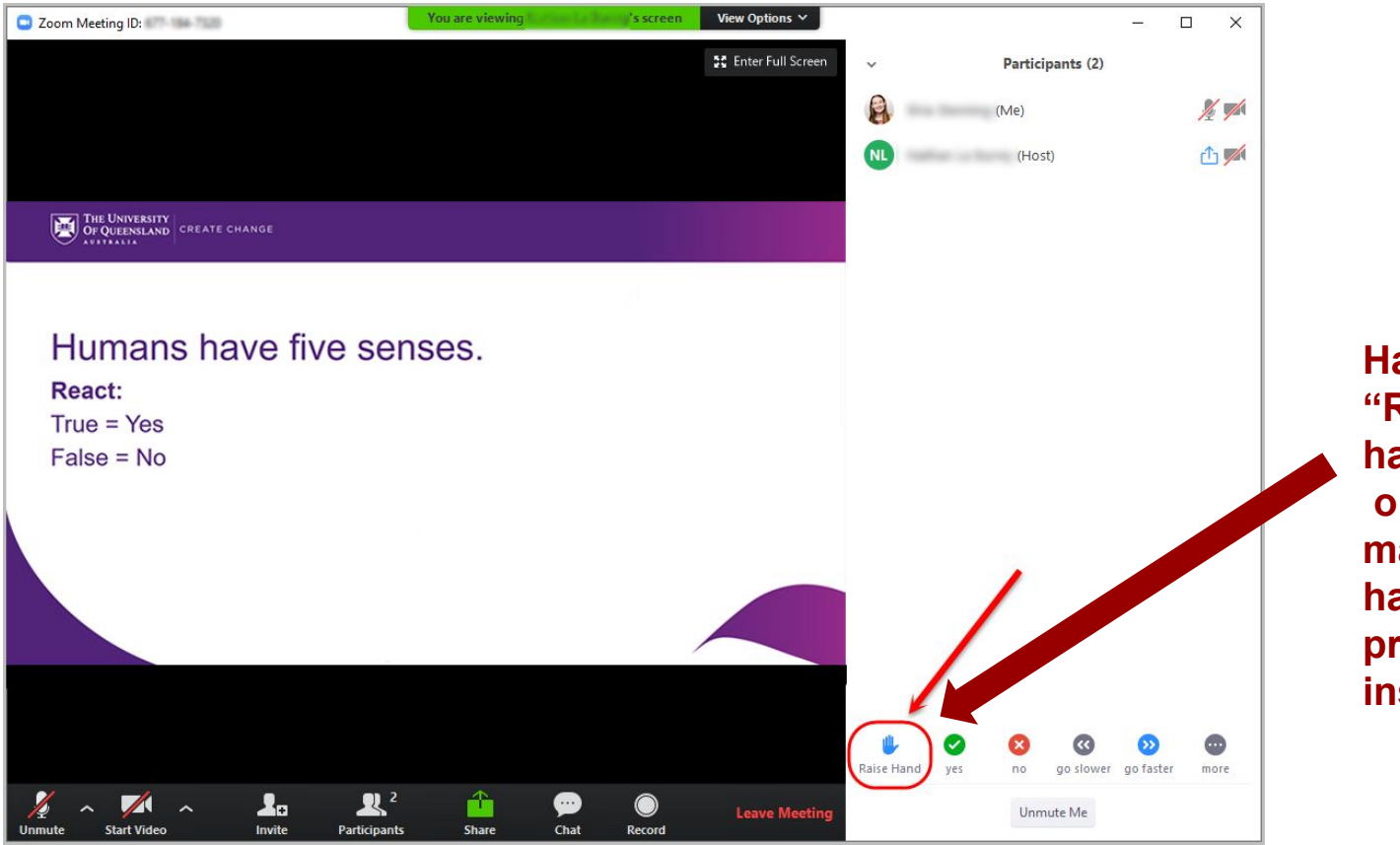

Haga clic en "Raise hand" o Levantar la mano si desea hacerle una pregunta al instructor.

#### Vista en Computadora - Compartir Contenido

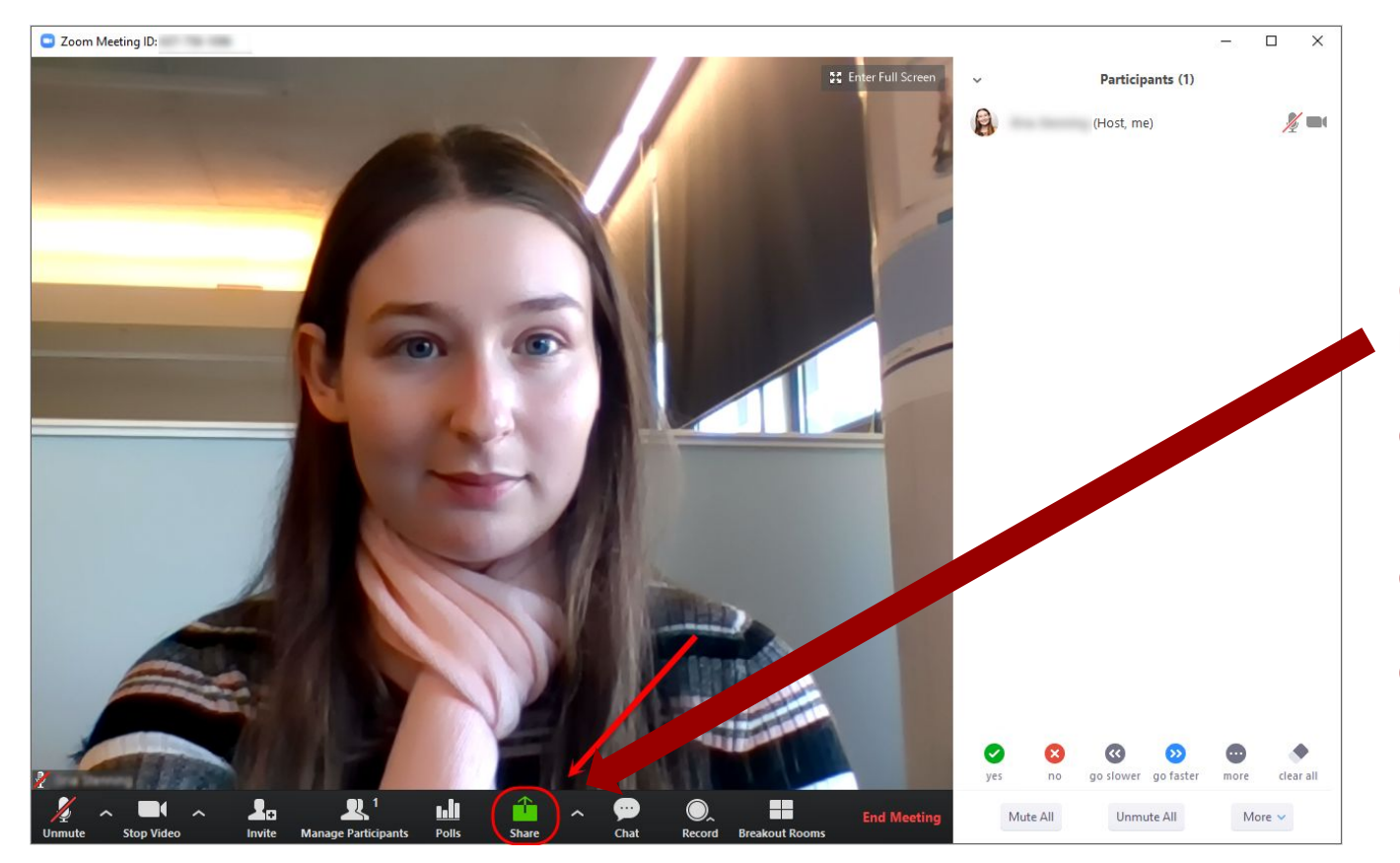

Haga click en "Share" o Compartir para mostrarle al instructor o a la clase su presentación de PowerPoint u otro contenido en la pantalla de su computadora.

#### Vista en Teléfono Móvil - Descripción General de control

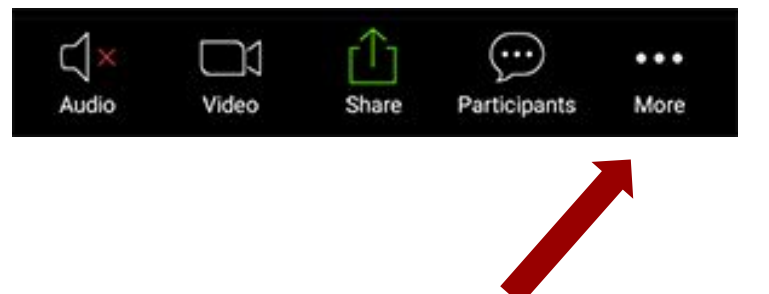

Haga clic en "More" o más para ver una lista de reacciones de respuesta no verbal (por ejemplo, sí / no, levantar la mano, etc.).

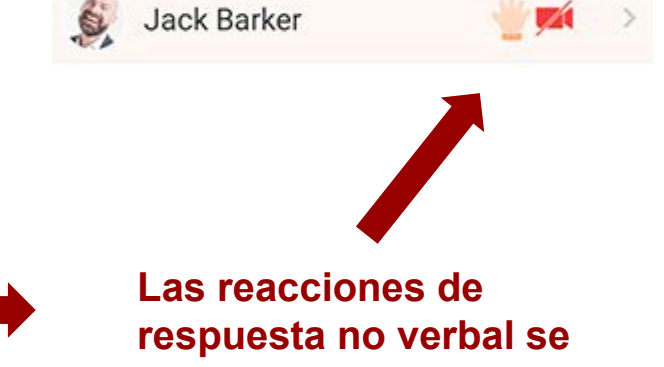

mostrarán junto a su nombre de esta manera.